#### 前回お知らせした手続き作業が変更しています。。

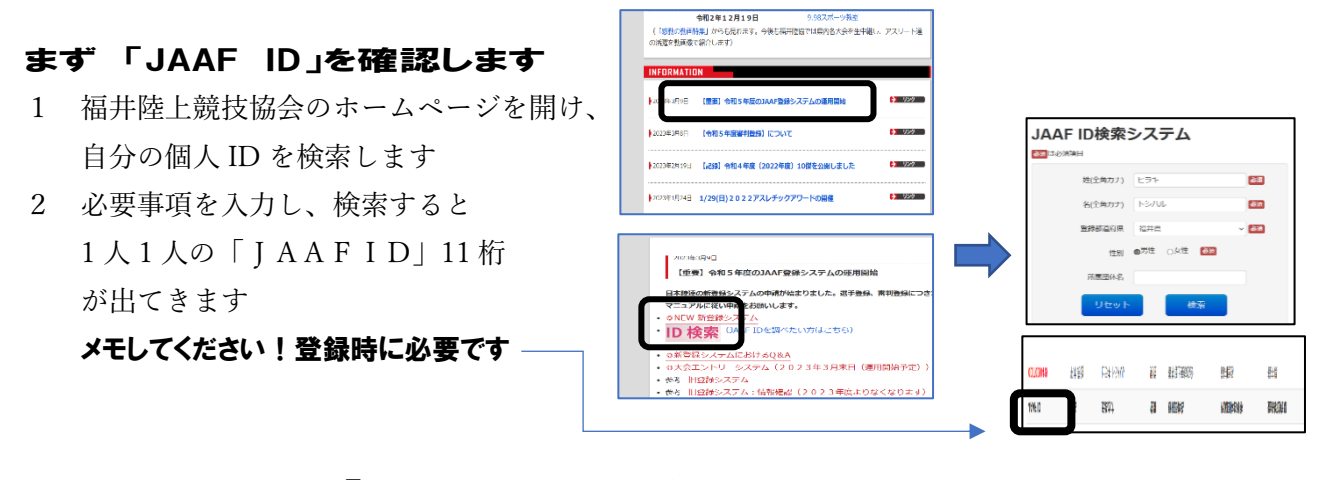

### では 申請します「JAAF-START-会員向け専用サイト」

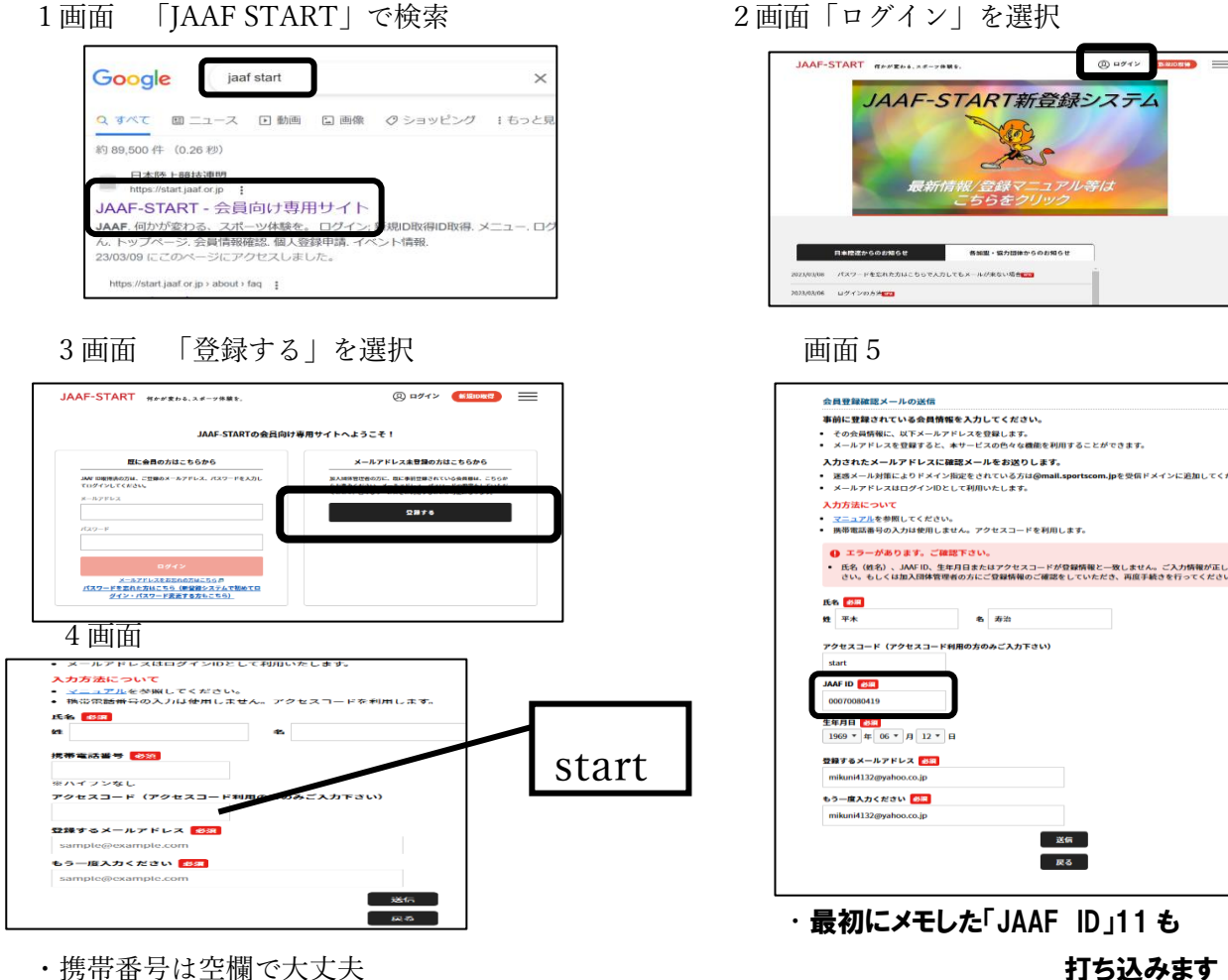

打ち込みます

・送信を押せば仮登録完了です

→送信を押すと(押さなくても)画面5に飛びます

#### 登録したメールアドレスに「会員仮登録完了」のメールが届きます

#### パスワードを登録すれば完了です

・アクセスコードには「start」と入力

★チーム監督や顧問教諭を中心に、エラーが出る方もいるようです(チーム登録した人!?)。 その場合は、3画面の「既に会員の方はこちら」からチャレンジしてみてください。

## 続いて会員申請です

1 画面

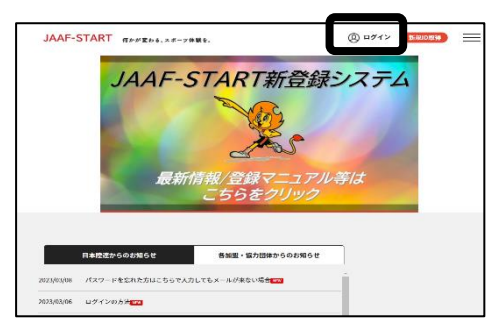

この画面からログインします

| 0        |     |          |
|----------|-----|----------|
| ~        |     |          |
| . )      | IWI | тн       |
| <u> </u> |     | <u> </u> |

đ START ANNEDS, 28-9485. 8= ⊖ □⁄ JAAF-START新登録システム 最新情報/登録マ. 日本院論からのお知らせ 各加盟・協力団体からのお知らせ パスワードを忘れた方はこちらで入力してもメールが来ない場合での

3本線をクリックすると選択肢が出てきます

2 画面

| JAMF DBR(学校の丸)、ご登録のメールアドレス、パスワードを入力し<br>モロダインしてください。<br>メールアドレス<br>メールアドレス |                                |
|----------------------------------------------------------------------------|--------------------------------|
| メールアドレス                                                                    | れている会員様は、こちらか<br>スワードの設定をしていただ |
|                                                                            | ことが可能になります。                    |
| mikuni4132@yahoo.co.jp 5287                                                |                                |
| 1/20-k                                                                     |                                |
| ······································                                     |                                |

## 登録した「メール」「パスワード」を入力

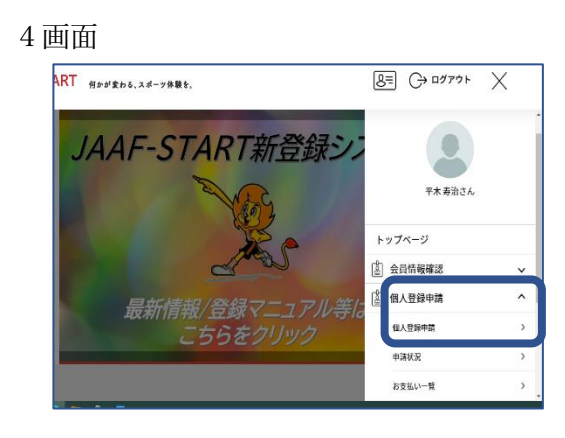

個人登録申請→個人登録申請を選択

| 5 画面                                           |   | 6 画面                                                                                          |          | 7 画面                                   |
|------------------------------------------------|---|-----------------------------------------------------------------------------------------------|----------|----------------------------------------|
| 申請する加盟・協力団体の選択                                 |   | 申請する加盟・協力団体の選択                                                                                |          | 由時出現小論詞                                |
| 中間する加盟・協力回帰を提供します。<br>条件を入力し、「時帯」ポタンを利用してくがさい。 |   | 単語する無意・協力性特を増加します。<br>身件を入力し、「機能」ボタンを押してください。<br>ブルダウンの下向き気化を押しても取扱しない場合には、少しずらして自自押してみてください。 |          | 中部内谷の確認                                |
| ブルダウンの下向さ矢印を押しても返応しない場合には、タしずらして再進押してみてください。   |   | <b>被</b> 求条件                                                                                  |          | NionA#704274L\$7.                      |
| 検索条件                                           |   | <ul> <li>()(1)(1)(1)(1)(1)(1)(1)(1)(1)(1)(1)(1)(1</li></ul>                                   |          | 現在の中語情報                                |
| ②加盟・協力団体もを入力して下さい(指分一致で検索します) (任意)             |   | 1.20年升 1130回,这小团体收回南丰业                                                                        |          | 「與人」として形成中語<br>の時のの1070 - 1217012      |
| ан<br>ал                                       |   |                                                                                               |          | THE DOUDLE THAT IN THE AND A THE AND A |
|                                                |   |                                                                                               |          | 中期内容 審判                                |
| 上記曲件で重要。協力研究を希末する                              | l | - 17                                                                                          |          | 20                                     |
|                                                | • | RA<br>RG                                                                                      |          | Rô                                     |
| 「福井」と入力し検索                                     |   | 「福井陸上競技協会」                                                                                    |          | 確認画面で問題なければ                            |
|                                                |   |                                                                                               |          |                                        |
|                                                |   | 「審判」を選択し次〜                                                                                    | <b>`</b> | 次へで申請終了です                              |

注)S級・A級・B級の区分が聞かれるのは承認後になります これで日本陸連への申請が完了です!

# おって会員登録完了のメールが届きます(場合によっては数日) そうすると審判登録費の支払いが出来るようになります。

## 登録費金額の確認と支払い方法の手続き

1 画面

2 画面

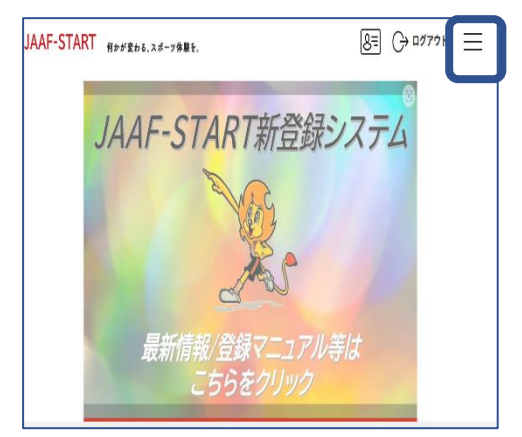

3本線をクリックすると選択肢が出現

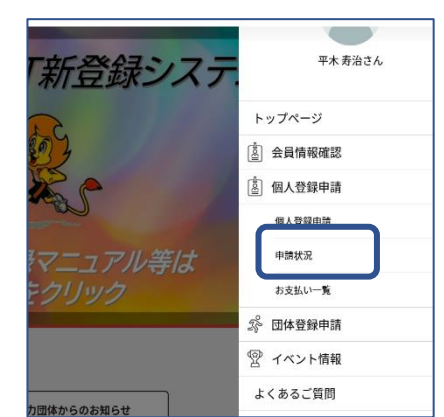

個人登録申請→申請状況を選択

3 画面

| 年度   | 中語目        | 中請ID    | 中請先<br>の加<br>照 - 協     | 加盟。<br>協力団<br>体所属 | 状況        | 加盟・<br>協力団<br>体から | お支払い |
|------|------------|---------|------------------------|-------------------|-----------|-------------------|------|
|      |            |         | 力団体                    | 区分                |           |                   |      |
| 2023 | 2023/03/09 | 0000928 | #副井 略<br>上 総技<br>1843年 | 366-1PU           | 24×8870 7 |                   | お支払い |

支払ボタンを押します

| 4 画面 |  |
|------|--|
|------|--|

| 中請対象者:3<br>減型・協力団約 | 平水 西池<br>\$7所闻区分:晋刊                                                                | 登録料の内訳確認                                                    |
|--------------------|------------------------------------------------------------------------------------|-------------------------------------------------------------|
| 0                  | 審判5級(編件) 審判 会員登録料<br>日本地学,現代近望 (mai) 1,000円<br>4.時代:1.現他(編) (mai) 6,000円           |                                                             |
| o                  | 【調子登録時】前約5歳(編井) 勝利 金貨登録時<br>日本私上記的計算 (1880-09)<br>初時位 1現65篇6 (1880-6,0051)         | 「第十時間(通行)第一日、日本日間時間」の会員をお支払いいただく場合は、<br>次へを見ていたあ知いに進んでください。 |
|                    | 面刊A級(福井) 面刊 会員登録社<br>は本私上505は247 (1889) 1,0054<br>40時位1 現め協定(明知 3,005(7))          | 会員協力と異なる総約がある場合、画面上に表示されます。<br>時一の場合は、銀行の構成場合はスキップでれます。     |
|                    | (調子管理)(消)調明(A)(福井) 南利 会員管理局<br>山本時上に対論問 Came OH<br>電川特上に初始会 Came 3,000円)           | ※以下の定期の他に別述システム利用料のかかります。<br>登録長の内容                         |
|                    | (第刊DADA)(編井) 進利 会員の提利<br>ロネルトレンジング(第一)(2000)4<br>編目4人上ジジンジング(協会)(2000)4<br>(2000)4 | 日本村上並決測機 1.00<br>福井特上並決協会 3,00                              |
|                    | 【編手費報約】事時時期(高時) 事時 会員置級件<br>日本注:1886-0111(1980-07)<br>副井林上記符18合(6890-2,000円)       | २८-२ ((3)(२०२४) वि. २१)(२)<br>हठ                            |
|                    | 次へ(全部内部後期)                                                                         |                                                             |
| 自                  | 分の級を選択                                                                             | 確認画面                                                        |

5

自分の級を選択 確認画面 その後は支払方法の「クレジット」「コンビニで」の2択です。 よろしくお願いします。

すでに登録作業に取りかかり、登録出来ずに悩んでいた方、 大変申し訳ありませんでした。

審判委員会 審判委員会